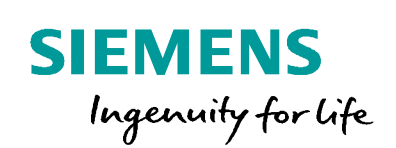

Industry Online Support

NEWS

Konfigurering av PN/PN-coupler för felsäker kommunikation.

Safety / PN/PN-coupler / failsafe communication

https://siemens.se/teknisk-support

Siemens Teknisk support

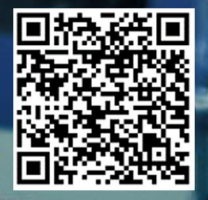

| Säkerhets- | Detta är ett tips/exempel på en lösning som ska hjälpa användaren att komma |
|------------|-----------------------------------------------------------------------------|
| mormation  | igång och se möjligheterna med Siemens industriprodukter.                   |

Användaren måste själv anpassa detta tips/exempel till sin applikation.

Användaren ansvarar för att förhindra obehörig åtkomst till sina anläggningar, system, maskiner och nätverk. System, maskiner och komponenter bör endast anslutas till företagsnätverk eller internet om och i den utsträckning det är nödvändigt och med lämpliga säkerhetsåtgärder på plats (t.ex. brandväggar och nätverkssegmentering).

Dessutom bör Siemens vägledning om lämpliga säkerhetsåtgärder beaktas. För mer information om industriell säkerhet se <u>www.siemens.com/industrialsecurity</u>

Siemens tar inget ansvar om materiel och/eller personal skadas i samband med användning av detta tips/exempel.

Vi kan heller inte garantera att innehållet är helt felfritt och vi förbehåller oss rätten att ändra tipset/exemplet vid behov.

# 1 Konfigurering av PN/PN-coupler för felsäker kommunikation

## 1.1 Sammanfattning

Exempel på hur felsäker kommunikation kan sättas upp mellan flera CPU:er via en PN/PN-coupler som Shared device.

Förståelse för våra mjukvaror, nätverksuppbyggnad och programmering krävs för att använda exemplet. Framförallt hur man sätter upp ett Profinet-nätverk samt programmering av felsäkra styrsystem förutsätts.

# 1.2 Produkter och mjukvaror som använts

| Produkt                          | Version  | Beställningsnummer  |
|----------------------------------|----------|---------------------|
| Step 7 Professional (TIA Portal) | V16 UPD2 |                     |
| Safety Advanced                  | V16      |                     |
| Step 7 (classic)                 | V5.6 SP2 |                     |
| S7 Distributed Safety            | V5.4 SP5 |                     |
| CPU S7-1500 CPU1516F-3PN/DP      | Fw v1.8  | 6ES7 516-3FN00-0AB0 |
| CPU S7-1500 CPU1511F-1PN         | Fw v2.6  | 6ES7 511-1FK01-0AB0 |
| CPU S7-1500 CPU315F-2PN/DP       | Fw v3.2  | 6ES7 315-2FJ14-0AB0 |
| PN/PN Coupler                    | Fw v4.2  | 6ES7 158-3AD10-0XA0 |

Produkter och mjukvaror som använts vid framtagande av tipset

# 2 Beskrivning

## 2.1 Konfigurering av hårdvara

|                                           |     | PnCouplerGsdX1X2 > Devices & networks                                                                 | 🖬 🗙 Hardware catalog 📰 🔳 🛛             |
|-------------------------------------------|-----|----------------------------------------------------------------------------------------------------|----------------------------------------|
| Devices                                   |     | 🚰 Topology view 🛛 🚠 Network view 🔛 Device view                                                        | W Options                              |
| 1                                         |     | 💦 Network 🔢 Connections 🖃 HM connection 💌 💀 Relations 🕎 👯 📲 🖽 🔲 🍳 🛨 📑                                 |                                        |
|                                           |     | ^                                                                                                    | ✓ Catalog                              |
| <ul> <li>PnCouplerGsdX1X2</li> </ul>      | ^   |                                                                                                    | Caarrin and a                          |
| Add new device                            |     |                                                                                                    |                                        |
| 📥 Devices & networks                      |     | PnX1                                                                                                  | Filter Profile: All>                   |
| PnX1 [CPU 1516F-3 PN/DP]                  | =   | CPU 1516F-3 PN                                                                                        | Detecting & Monitoring                 |
| Device configuration                      |     |                                                                                                    | Distributed I/O                        |
| 😼 Online & diagnostics                    |     |                                                                                                    | Power supply and distribution          |
| Safety Administration                     |     | IDNE 1                                                                                                | Field devices                          |
| <ul> <li>Program blocks</li> </ul>        |     | PRINC I                                                                                               | ■ Other field devices                  |
| Add new block                             |     |                                                                                                    | Additional Ethernet devices            |
| Main [OB1]                                |     |                                                                                                    | PROFINET IO                            |
| 5 FOB_RTG1 (OB123)                        |     |                                                                                                    | - E Final Drives                       |
| <ul> <li>PnPnSafeCommunication</li> </ul> |     |                                                                                                    | Encoders                               |
| <ul> <li>SafeProgram</li> </ul>           |     | PNPNXCoupler                                                                                          | 🕶 🛅 Gateway                            |
| Main Safety RTG1 [FB1]                    |     | PN/PN Coupler X1                                                                                      | HMS Industrial Networks                |
| Main_Safety_RTG1_DB [DB1]                 |     | PhX1                                                                                                  | ▼ III SIEMENS AG                       |
| PnPnStCommunication                       |     |                                                                                                    | IE/AS-i LINK                           |
| System blocks                             |     |                                                                                                    | ▼ Im PN/PN Coupler                     |
| Technology objects                        | ~   |                                                                                                    | Migration                              |
| Details view                              |     |                                                                                                    | PN/PN Coupler V1.0                     |
| Details view                              |     | K ■ > 100% ▼                                                                                          | PN/PN Coupler V2.0                     |
| Module                                    |     |                                                                                                    | PN/PN Coupler V3.0                     |
|                                           |     | Properties Diagnostics                                                                                | PN/PN Coupler V4.0                     |
| Name                                      |     | General                                                                                               | <ul> <li>PN/PN Coupler V4.2</li> </ul> |
| Device configuration                      | ^   |                                                                                                    | PN/PN Coupler X1                       |
| Online & diagnostics                      | 110 |                                                                                                    | PN/PN Coupler X2                       |
| Safety Administration                     |     | No 'properties' available.                                                                            | PNIPN Coupler                          |
| Program blocks                            |     | No 'properties' can be shown at the moment. There is either no object selected or the selected object | General                                |
| Technology objects                        |     | does not have any displayable properties.                                                             | • 🛅 10                                 |
| External source files                     |     |                                                                                                    | Sensors                                |
| PLC tags                                  |     |                                                                                                    | Valves                                 |
| PIC data types                            |     |                                                                                                    | PROFIBUS DP                            |
| Watch and force tables                    |     |                                                                                                    | 3                                      |
| Online hashing                            | ~   |                                                                                                    | > Information                          |

I första exemplet konfigueras PN/PN med GSD fil och sidorna X1 och X2 i separata projekt. Ladda hem gsd-fil från Industry Online Support och installera den. Börja med att dra in PLC och PN/PN-coupler X1 från hårdvarukatalogen samt knyt ihop dessa och assigna device name till PN/PN-couplern, detta görs genom att högerklicka på PN/PN-couplern och välja Assign device name.

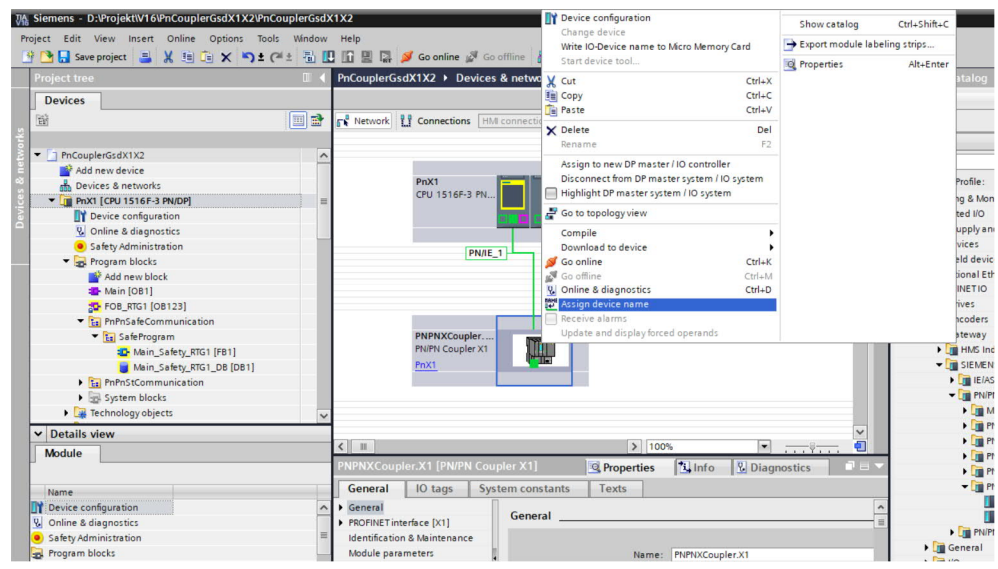

Tanken är att felsäker kommunikation ska upprättas till två PLC:er från PN/PNcouplerns X1-sida;

- en send/recive med en CPU 1511F i ett separat projekt i Tia Portal - en recive från en CPU 315F i Step 7 V5.6 SP2.

Konfigureringen sker i device view för PN/PN-couplern, här finns färdiga moduler att dra in från hårdvarukatalogen.

Här dras in från katalogen en recive och en send (PROFIsafe12/6, PROFIsafe6/12) som döps till mer passande namn för uppsättningen mot CPU1511F samt en recive ext. Comp. V3.x för att vara kompatibel med Step 7 Classic projektet. Den senare döps inte om för att visa på skillnaden när de sedan adresseras.

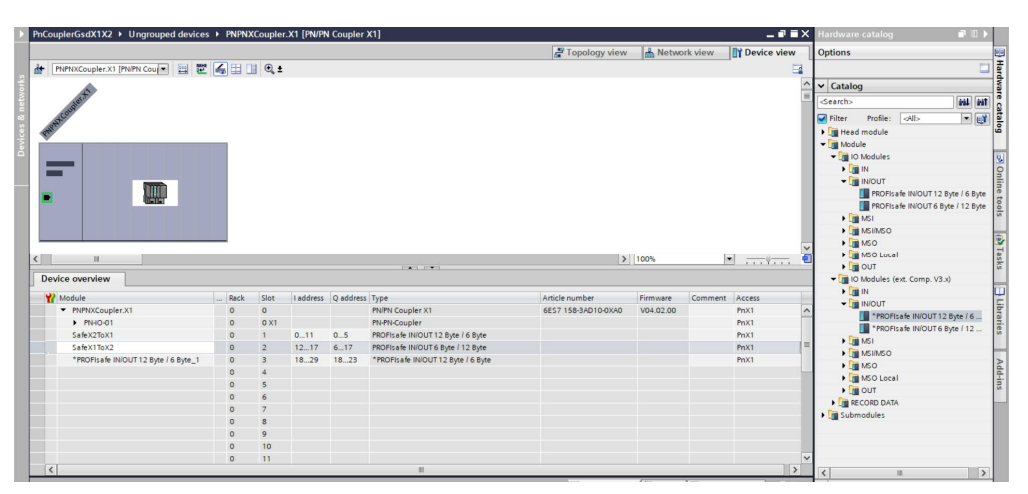

Ovan ser vi modulerna på respektive Slot 1, 2, 3 som sedan ska vara motsvarande fast tvärtom på X2 sidan, alltså IN arean blir UT area och vice versa.

Nedan visas det andra TIA Portal projektet där samma knytning mellan PLC och X2 gjorts, EN VIKTIG SAK ÄR att bocka ur att PLC(PnX2) ska ha ensam Acces till X2 och PN-IO(de två översta raderna) samt modulen som är till CPU315F i Step7 Classic projektet, Slot 3.

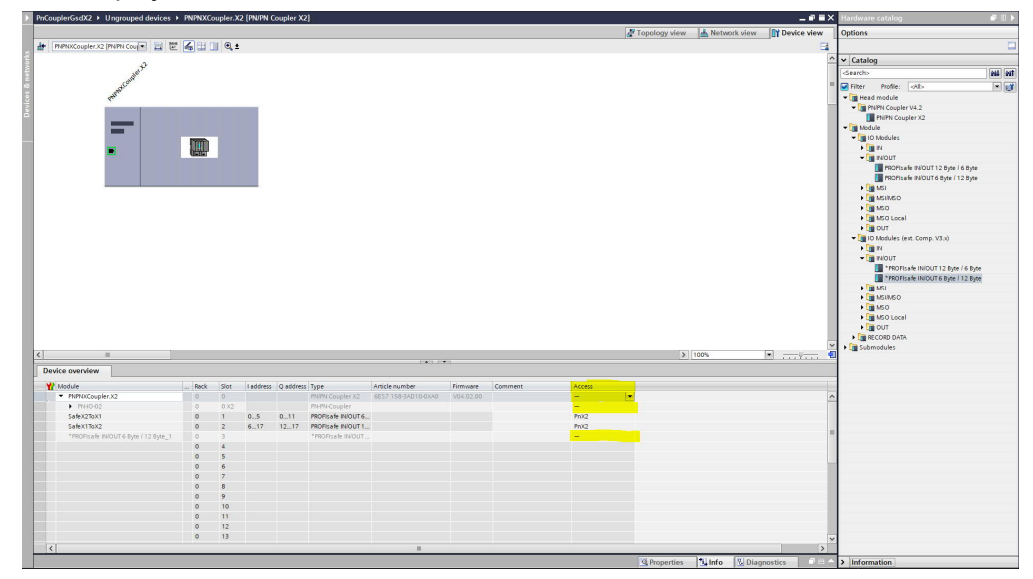

I Step7 Classic projektet görs samma sak, PLC kopplas ihop med X2 sidan och modulerna läggs in från hårdvarukatalogen, HÄR BOCKAS ACCES ut för modulerna som tillhör Tia projektet.

| h Edit insert PLC view Op                                                                                                    | tions Window Help                                                                                                    |                   |                   |                                                                         |            |                                                                                         |   | Laurent Aus                                                                                                    |
|----------------------------------------------------------------------------------------------------|----------------------------------------------------------------------------------------------------|-------------------|-------------------|-------------------------------------------------------------------------|------------|-----------------------------------------------------------------------------------------|---|----------------------------------------------------------------------------------------------------|
| - 8 <b>%</b>   #   <b>b</b>   <b>c</b>   <b>d</b>                                                                                                    | 👜 🖪 🗖 🖏 📢                                                                                                    |                   |                   |                                                                         |            |                                                                                         |   |                                                                                                    |
|                                                                                                    |                                                                                                    |                   |                   |                                                                         |            |                                                                                         | ^ |                                                                                                    |
| 🚍 (0) UR                                                                                                    |                                                                                                    |                   |                   |                                                                         |            |                                                                                         | E | ndt                                                                                                    |
| 1                                                                                                    | ^                                                                                                    |                   |                   | Ethemet(1)                                                              | PROFINET K | 0-System (100)                                                                          | P | olle Standard                                                                                                    |
| 2 CPU 315F-2 PN                                                                                                    | /DP                                                                                                    |                   |                   |                                                                         |            |                                                                                         |   |                                                                                                    |
| X2 PN-IO                                                                                                    |                                                                                                    |                   |                   |                                                                         | (1) pripri | KCC .                                                                                   |   | E I L/PB Link PN ID                                                                                                    |
| X2 P1 R Port 1                                                                                                    |                                                                                                    |                   |                   |                                                                         | - mm       |                                                                                         |   | PN/PN Coupler                                                                                                    |
| X2P2R Port 2                                                                                                    |                                                                                                    |                   |                   |                                                                         |            |                                                                                         |   | 🕀 🧰 GSD                                                                                                    |
| 3                                                                                                    |                                                                                                    |                   |                   |                                                                         | -          |                                                                                         |   | PN/PN Coupler V1.0                                                                                                    |
| 4 DI8/DO8x0C24V/0                                                                                                    | U.5A                                                                                                    |                   |                   |                                                                         |            |                                                                                         |   | PN/PN Coupler V2.0                                                                                                    |
| x1 PM/0.1                                                                                                    |                                                                                                    |                   |                   |                                                                         |            |                                                                                         |   | PN/PN Coupler V3.0     PN/PN Coupler V3.0                                                                                                    |
| XIPIR Pot 1                                                                                                    |                                                                                                    |                   |                   |                                                                         |            |                                                                                         |   | E- PN/PN Coupler V4.2                                                                                                    |
| YIPIR Port 2                                                                                                    | v                                                                                                    |                   |                   |                                                                         |            |                                                                                         |   | P- PN/PN Coupler X2                                                                                                    |
|                                                                                                    |                                                                                                    |                   |                   |                                                                         |            |                                                                                         |   | E 📋 IB Modules                                                                                                    |
|                                                                                                    |                                                                                                    |                   |                   |                                                                         |            |                                                                                         |   | 🕀 🧰 IN                                                                                                    |
|                                                                                                    |                                                                                                    |                   |                   |                                                                         |            |                                                                                         |   | e 🧰 IN/OUT                                                                                                    |
|                                                                                                    |                                                                                                    |                   |                   |                                                                         |            |                                                                                         |   | INPUT + DS / OUTPUT                                                                                                    |
|                                                                                                    |                                                                                                    |                   |                   |                                                                         |            |                                                                                         |   | - MSI/MSO                                                                                                    |
|                                                                                                    |                                                                                                    |                   |                   |                                                                         |            |                                                                                         |   |                                                                                                    |
|                                                                                                    |                                                                                                    |                   |                   |                                                                         |            |                                                                                         |   | PROFisate IN/OUT 12 Bytes / 6 By<br>PROFisate IN/OUT 12 Bytes / 6 By                                                                                                    |
|                                                                                                    |                                                                                                    |                   |                   |                                                                         |            |                                                                                         |   | PROFisate IN/OUT 12 Bytes / 6 By<br>PROFisate IN/OUT 6 Bytes / 12 By<br>Et Company OUT                                                                                                    |
|                                                                                                    |                                                                                                    |                   |                   |                                                                         |            |                                                                                         |   | PROFisale IN/OUT 12 Bytes / 6 By<br>PROFisale IN/OUT 6 Bytes / 12 By<br>0 OUT<br>0 OUT                                                                                                    |
|                                                                                                    |                                                                                                    |                   |                   |                                                                         |            |                                                                                         |   | PROFisade IN/OUT 12 Bytes / 6 By<br>PROFisade IN/OUT 6 Bytes / 12 By<br>B OUT<br>OUT<br>ID Modules (extended compatibility V3.s)<br>B IN                                                                                                    |
|                                                                                                    |                                                                                                    |                   |                   |                                                                         |            |                                                                                         |   | PROFilede IN/OUT 12 Bytes / 6 By<br>PROFilede IN/OUT 6 Bytes / 12 By                                                                                                    |
|                                                                                                    |                                                                                                    |                   |                   |                                                                         |            |                                                                                         | * | PROFilade INVOUT 12 Bytes / 6 By<br>Profilade INVOUT 6 Bytes / 12 By<br>B □ 0 UT<br>C □ 10 Modelse (extended compatibility V3.s)<br>C □ 10 Modelse (extended compatibility V3.s)<br>C □ 10 Modelse (extended compatibil |
|                                                                                                    |                                                                                                    |                   |                   |                                                                         |            | ,                                                                                       | * |                                                                                                    |
|                                                                                                    |                                                                                                    |                   |                   |                                                                         |            |                                                                                         | * | PORDade INUCIT 12 Spen / 5 By     PORDade INUCIT 5 Dyten / 5 By     PORDade INUCIT 5 Dyten / 5 By     PORDade INUCIT 5 Dyten / 5 By     PORDade INUCIT 5 Dyten / 5 By     NOUT     NOUT / DUTPUT     Simon NUT 12 Spen / 5 By     PORDade INUT 12 Spen / 5 By                                                                                                    |
| 11) proprecouples x2                                                                                                    |                                                                                                    |                   |                   |                                                                         |            | 9<br>Pack Addenses                                                                      | • | Control Control Contro Control Control Control Control Control Control Control Control Co                                                                                               |
| (1) prpriscouplet.x2                                                                                                    |                                                                                                    |                   |                   | 10                                                                      | 1          | Park <u>A</u> ddenser                                                                   | • | Control and Nouri T2 Bear / 59     Control and Nouri T2 Bear / 59     Control and Nouri T2 Bear / 59     Control and Nouri T2 Bear / 59     Control And Nouri T2 Bear / 58     Control And T2 Sear / 58     Control And T2 Sear / 58     Control Control T2 Bear / 58     Control Control T2 Bear / 58     Control Control T2 Bear / 58     Control Control T2 Bear / 58     Control Control T2 Bear / 58     Control Control T2 Bear / 58                                                                                                    |
| (1) prprincouplex.v2                                                                                                    | Order Number                                                                                                    | I Address         | Q Address         | Diagnostic Address                                                      | Comment    | 2<br>Pack_ddenses<br>Fort                                                               | • | Comparison (Contraction of Contraction of Con                                                                                                |
| 1) prprivcoupler.x2<br>Module<br>PPOPME readses X2                                                                                                    | 0rder Number<br>6E 57 158-34010-8040                                                                                              | I Address         | Q Address         | Diagnostic Address<br>2000r<br>3232*                                    | Comment    | Park <u>A</u> donian<br><b>Park <u>A</u>donian<br/><b>Far</b></b>                       | • | Contract NOUT 12 Bear / 59     Contract NouT 12 Bear / 59     Contract NouT 12 Bear / 59                                                                                               |
| prpmcouples.x2     Module     prpmcouples.x2     PROTRET_instruce.V2     RevT_RKE                                                                                                    | 0/der Nunber<br>EES7 158-34010 40540<br>ECS7 138-64742 0440                                                                       | I Address         | Q Address         | Diagnostic Address<br>2000°<br>2028°<br>2042°                           | Comment    | Access                                                                                  |   | Comparison (Comparison)     Comparison (Comparison)                                                                                                 |
| 11) promocupile x2<br>Module<br>PROFINET instance/2<br>Part RAVE<br>Artz RAVE                                                                                                    | 0/de Nunber<br>EEST 158-34019-0540<br>EEST 158-0400-0440<br>EEST 158-0440                                                         | I Address         | Q Address         | Disprostic Address<br>2040°<br>2028°<br>2042°<br>2042°                  | Comment    | Pack district<br>Pack district<br>Fail<br>Fail<br>Fail                                  |   | Compared Nouri 12 Seer / 59     Compared Nouri 12 Seer / 59     Compared Nouri 12 Seer / 59     Compared Nouri 12 Seer / 59     Compared Nouri 12 Seer / 58     Compared Nouri 12 Seer / 58     Compared Nouri 12 Seer /                                                                                                |
| <ol> <li>propriocoptie x2</li> <li>motion for the proper provide x2</li> <li>motion x2</li> <li>motion x2</li> <li>mo</li></ol>                                                                                                    | 0rder Huniber<br>67.57.158-34070-05440<br>67.57.158-34070-05440<br>67.57.158-3610820440<br>67.57.158-3610820440                   | Address           | Q Address         | Disgnostic Address<br>2000<br>2020<br>2020<br>2020<br>2021<br>2021      | Comment    | Access                                                                                  | • | Original Products Read (PS)     Original Products Read (PS)                                                                                                    |
| (1) promocupile s2<br>Module<br>Propositional S2<br>Part 7.644<br>Part 7.644<br>BPROTeals NUUU 12 Byr<br>BPROTeals NUUU 15 Byr                                                                                                    | 0de Nurbe<br>657 758 3076 800 (6 804)<br>657 758 3076 8040<br>657 758 3078 3040<br>657 758 3040<br>8040                           | Address           | Q Address         | Diagnostic Address<br>2000<br>2020-<br>2042*<br>2042*<br>2042*<br>2047* | Connsent   | Park åddensen<br>Førk åddensen<br>Før<br>Før<br>Før<br>Før<br>Før<br>Før<br>Før<br>     |   | Compared North Table / Compared North Table / Compared North Ta                                                                                               |
| premisouple x2     Module     more service of the service service of the service service  | Drder Nuniber<br>65:57:558-34070-05640<br>65:57:158-664020440<br>85:57:158-664020440                                              | Address           | Q Address         | Diagnostic Address<br>2040<br>2025<br>2047<br>2047<br>2047              | Consent    | Access<br>Fail<br>Access<br>Fail<br>Access<br>Fail<br>Fail<br>Fail<br>Fail              | · | Control and NUCLI 12 Bane / 69     Control and NUCLI 12 Bane / 69     Control and NUCLI 12 Bane / 69     Control and NUCLI 12 Bane / 69     N     N     Source NUCLI 12 Bane / 69     Source NUCLI 12 Bane / 69                                                                                                   |
| promocepies s2     Module     Module     Approx.vegels s2     Apr. 744     Module s2     Apr. 744     BROPDusies NUXUI 12     PrevPolusies     RROPDusies NUXUI 12     BROPDusies NUXUI 12     BROPDusies NUXUI 12     BrePDusies NUXUI 12     BrePDusies NUXUI 12     Br | Older Nuniber<br>645 97 156 34010 0040<br>655 718364700440<br>655 718364700440<br>                                                | 1 Address         | Q Address<br>1829 | Diagnostic Address<br>2000<br>2000<br>2007<br>2007                      | Comment    | Post & Stream<br>Access<br>Fair<br>Fair<br>Fair<br>Fair<br>Fair<br>Fair<br>Fair<br>Fair |   | Control and North Control and Control and Control                                                                                               |
| promocopie x2     Modul     Modul     More and a second second seco | Dider Hundes<br><i>EEST 158-34010-0640</i><br><i>EEST 150-5400-0440</i><br><i>EEST 150-5400-0440</i><br><i>EEST 150-5400-0440</i> | 1 Address<br>1823 | 0 Address<br>1829 | Diagnostic Address<br>2000<br>2029-<br>2029-<br>2042-<br>2014-          | Comment    | Access<br>Fail<br>Fail<br>Fail<br>Fail<br>Fail<br>Fail<br>Fail<br>Fail                  |   | Charles NUUT 12 Bare / 50     Charles NUUT 12 Bare / 50     Charles NUUT 12 Bare / 50     Charles NUUT 12 Bare / 50     N     N                                                                                               |
| 1)         promocupies/2           10         Module           11         Promocupies/2           12         Promocupies/2           13         Promocupies/2           14         Provide           15         Provide           16         Provide           17         Provide           17         Provide           18         Provide           19         Provide           10         Provide           10         Provide           10         Provide           11         Provide           12         Provide           13         Provide           14         Provide           15         Provide           16         Provide           17         Provide           18         Provide           17         Provide           18         Provide           19         Provide           10         Provide           10         Provide           10         Provide           10         Provide           10         Provide           10                                                                                                    | Oder Hunber<br>6627 158 34010 8040<br>6527 158 54010 0440<br>8537 158 54010 0440                                                  | 1 Address         | 0 Address<br>1829 | Diagnostic Address<br>2040°<br>2000°<br>2001°<br>2001°                  | Comment    | Access                                                                                  | · | Construction     Construction     C                                                                                               |

Device name kan lämpligast kopieras från TIA Portal projektet och behöver då inte tilldelas igen då den redan fått sitt namn.

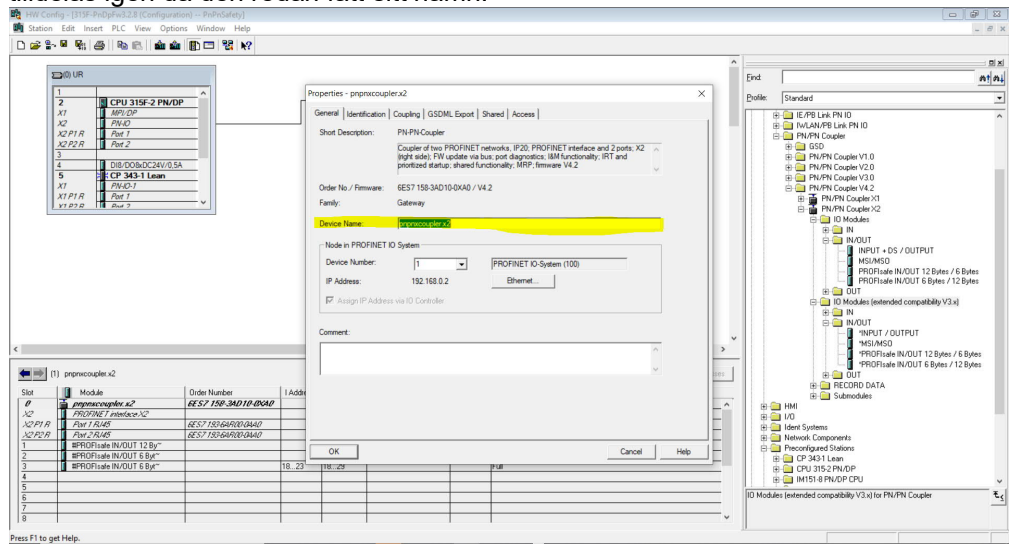

#### Programmering av den felsäkra kommunikationen 2.2

Tillbaka till det första projektet med X1-sidan av PN/PN-couplern.

I Main\_Safety\_RTG1 läggs de felsäkra kommunikationsblocken in, RCVDP först och SENDDP sist (blocken finns i instruktionskatalogen under Communication>PROFIBUS/PROFINET).

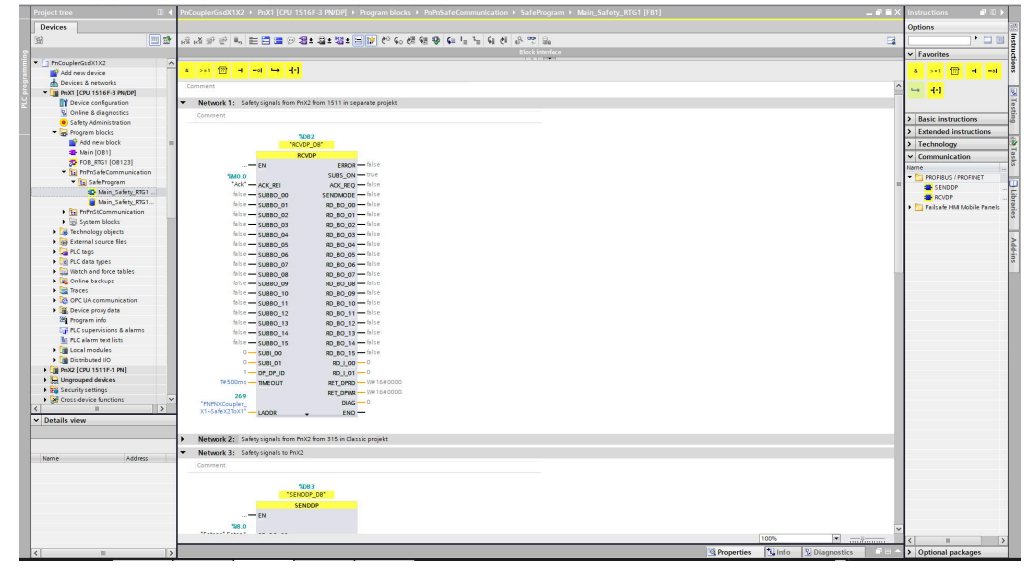

Läs i hjälpen hur dessa block fungerar, lite kort är DP\_DP\_ID en variabel för identifiering av blocket, TIMEOUT är tiden innan blocket passiviseras vid kommunikationsbortfall, LADDR för 1500 PLCer HW ID för modulen som konfiguerades i PN/PN-couplern och här är det idé att ge ett förståligt symboliskt namn.

는 귀 글 이 명로 알로 별로 보 할 수 있 것 않 것 같 다 다 다 이 것 

Lika för RCVDP blocket för de signaler som skickas från 315 PLCn. blocks > PnPnSafe

PoX1 [CPU 1516E-3 PN/DP] > Progr

Motsvarande i TIA Portal projektet för X2-sidan på PN/PN-couplern, först i Main Safety RCVDP:

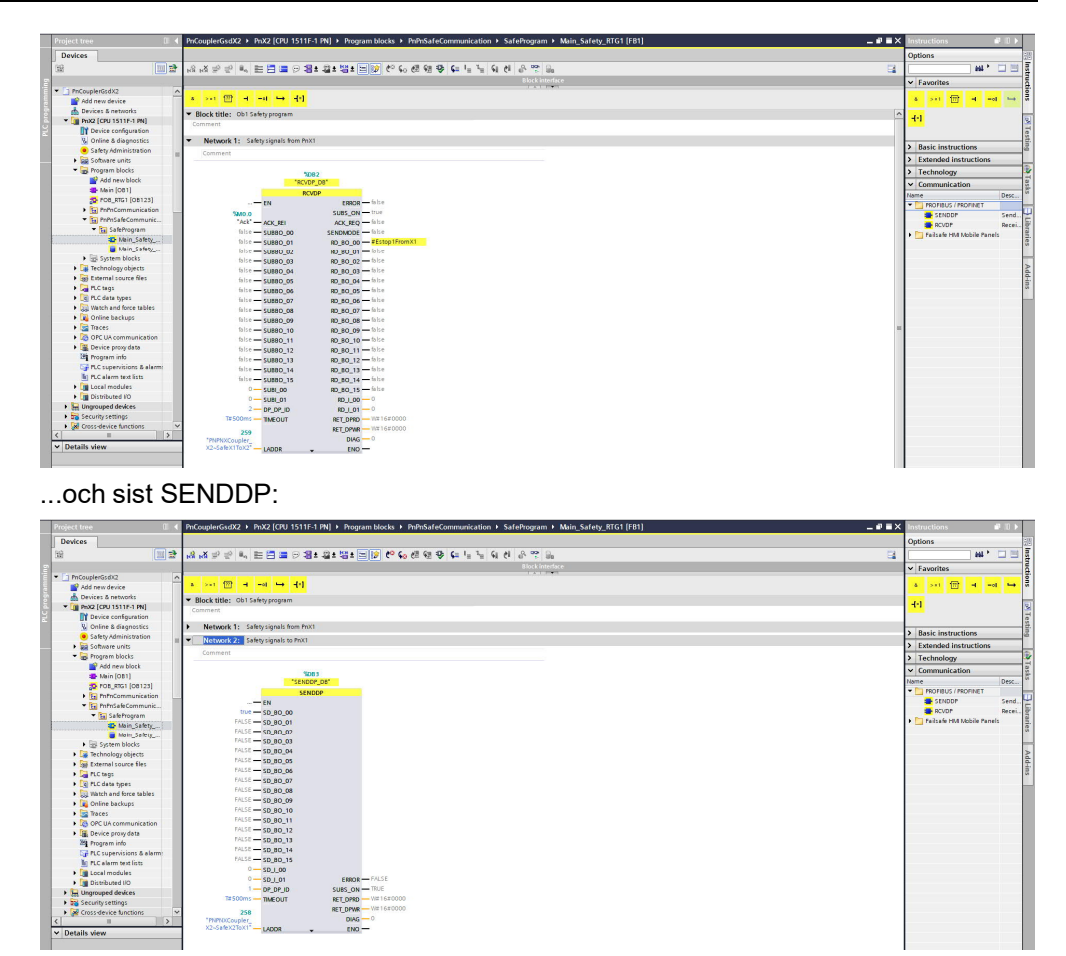

I Step 7 Classic projektet, där vi har ett F\_SENDDP block, är skillnaden att istället för HW\_ID är det startadressen för modulen i PN/PN-couplern som ska in på LADDR benet, 18 i det här fallet.

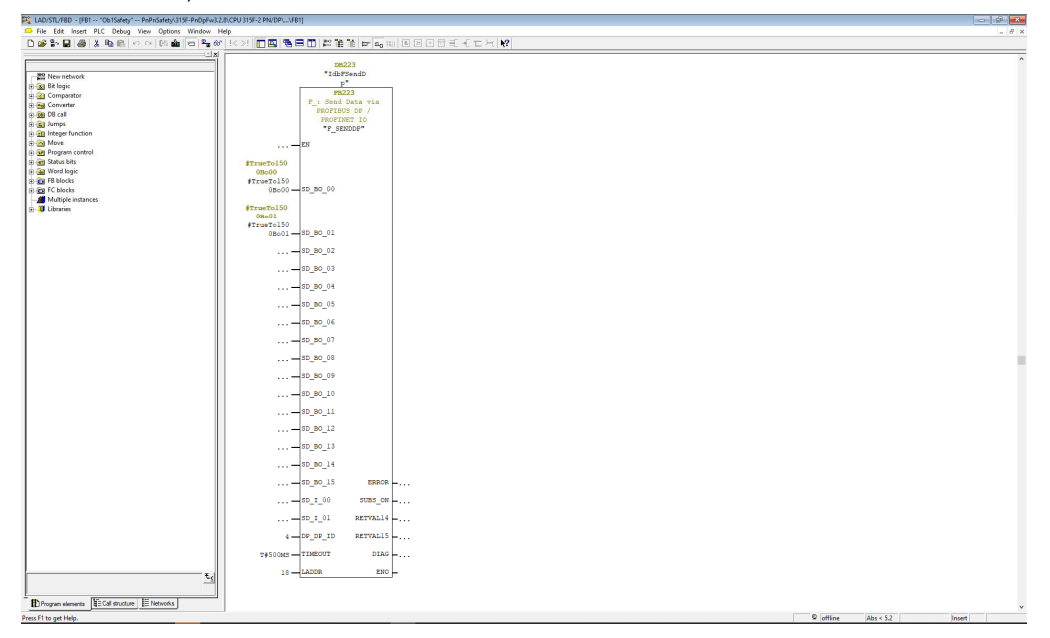

## 2.3 Online

Från CPU315F till X2 på PN couplern skickas två Bool från SD\_BO\_00 och SD\_BO\_01...

| LAD/STL/FBD - [@FB1 "Ob1Safety" PnPnSafety\31        | F-Propew32.8/CPU315F-2 PN/DPU_VB1_ONLINE                                   |                                         |
|------------------------------------------------------|----------------------------------------------------------------------------|-----------------------------------------|
| File Edit Insert PLC Debug View Options V            | Mindow Help                                                                | - 6                                     |
| ) 📽 🎥 📾 🖇 (5) (6) (6) (6) (6) (6) (6) (6) (6) (6) (6 | - % @ K X 〒 Q 巻目 T # ¥ Y   > = = ■ 目 / = = = = = = = = = = = = = = = = = = |                                         |
|                                                      | 1 XL                                                                       |                                         |
|                                                      | D8223                                                                      |                                         |
| 199 Mars astronyk                                    | *IdbFSendD                                                                 |                                         |
| Ga Salania                                           | p"                                                                         |                                         |
| Comparator                                           | 88223                                                                      |                                         |
| Converter                                            | F : Send Data via                                                          |                                         |
| a DB call                                            | PROFIBUS DP /                                                              |                                         |
| l lumma                                              | PROFINET IO                                                                |                                         |
| Internet function                                    | "P_SENDOP"                                                                 |                                         |
| Maye                                                 |                                                                            |                                         |
| Program control                                      |                                                                            |                                         |
| Status bits                                          | 47ma/0150                                                                  |                                         |
| Word logic                                           | 0000                                                                       |                                         |
| F8 blocks                                            | #TrueTo150                                                                 |                                         |
| PC blocks                                            | 0Bo00 - SD_B0_00                                                           |                                         |
| Multiple instances                                   |                                                                            |                                         |
| Libraries                                            | #TrueTo150                                                                 |                                         |
|                                                      | 10000                                                                      |                                         |
|                                                      | #TrueTol30 m 00 01                                                         |                                         |
|                                                      | 08001 99 90 01                                                             |                                         |
|                                                      |                                                                            |                                         |
|                                                      |                                                                            |                                         |
|                                                      | SD B0 03                                                                   |                                         |
|                                                      |                                                                            |                                         |
|                                                      |                                                                            |                                         |
|                                                      |                                                                            |                                         |
|                                                      | SD_B0_05                                                                   |                                         |
|                                                      |                                                                            |                                         |
|                                                      | 50_80_06                                                                   |                                         |
|                                                      | ED 100 07                                                                  |                                         |
|                                                      |                                                                            |                                         |
|                                                      | 6D 300 08                                                                  |                                         |
|                                                      |                                                                            |                                         |
|                                                      | - 50 BO 09                                                                 |                                         |
|                                                      |                                                                            |                                         |
|                                                      | SD BO 10                                                                   |                                         |
|                                                      |                                                                            |                                         |
|                                                      | SD_B0_11                                                                   |                                         |
|                                                      |                                                                            |                                         |
|                                                      |                                                                            |                                         |
|                                                      | en 100 12                                                                  |                                         |
|                                                      |                                                                            |                                         |
|                                                      | 50.00.14                                                                   |                                         |
|                                                      |                                                                            |                                         |
|                                                      |                                                                            |                                         |
|                                                      |                                                                            |                                         |
|                                                      |                                                                            |                                         |
|                                                      |                                                                            |                                         |
|                                                      | SD_I_01 RETVAL14                                                           |                                         |
|                                                      | 4                                                                          |                                         |
|                                                      | 4 DP_DP_ID RETVAL15                                                        |                                         |
|                                                      | 164000001f4                                                                |                                         |
|                                                      | T#500MS - TIMEOUT DIAG                                                     |                                         |
|                                                      | 18                                                                         |                                         |
|                                                      | tel 18-LADDR ENO                                                           |                                         |
|                                                      |                                                                            |                                         |
|                                                      |                                                                            |                                         |
| togram elements 🗄 Call structure 🗮 Natworks          |                                                                            |                                         |
| The exhibite                                         |                                                                            | (1) (1) (1) (1) (1) (1) (1) (1) (1) (1) |
| A FEW gas respi                                      |                                                                            | 10 PUS 16 PO                            |

... till CPU1516F i TIA Portal projektet där de tas emot på RCVDP blockets RD\_BO\_00, RD\_BO\_01.

|                                           |          | Pr/CouplerGsdX1X2 + PnX1 [CPU 1516F-3 PN/DP] + Program blocks + PnPnSafeCommunication + SafeProgram + Main_Safety_RTG1 [F81]                                                                                                    | _@=×     | Testing 🗊 🗊 🕨                             |
|-------------------------------------------|----------|----------------------------------------------------------------------------------------------------|----------|-------------------------------------------|
| Devices                                   |          |                                                                                                    |          | Options                                   |
| 19                                        | 1111 =>  |                                                                                                    |          | -                                         |
|                                           |          |                                                                                                    |          |                                           |
| C1 PpCouplerEsdX1X2                       |          | 1.41784                                                                                                    |          | CPU operator panel                        |
| Add new device                            | -        | No condition defined.                                                                                                    |          | PnX1 (CPU 1516F-3 PN/DP)                  |
| Devices & networks                        |          | a set 冊 4 -st                                                                                                    |          | RUN / STOP RUN                            |
| * 1 PhX1 [CPU 1516F-3 PN(DP]              | <b>0</b> |                                                                                                    | 1.0      | = E1802 STOP                              |
| Device configuration                      |          | <ul> <li>Network 2: Safety signals from PhX2 from 315 in Classic projekt</li> </ul>                                                                                                    | <u>_</u> |                                           |
| 😒 Online & diagnostics                    |          | Comment                                                                                                    |          | MAINT MRES                                |
| <ul> <li>Safety Administration</li> </ul> | 0        |                                                                                                    |          | v 1                                       |
| <ul> <li>Program blocks</li> </ul>        | •        |                                                                                                    |          | < II > .                                  |
| Add new block                             | -        | 3265                                                                                                    |          | <ul> <li>Call environment</li> </ul>      |
| Main [OB1]                                | •        | "RCVDP_DB_1"                                                                                                    |          | No condition defined.                     |
| POB_KIG1 [08125]                          |          | RCVDP                                                                                                    |          | Church                                    |
| • Gal Primsatecommunicat.                 |          | FALSE                                                                                                    |          | change                                    |
| - In Saterrogram                          |          | FIREOR are also                                                                                                    |          |                                           |
| Main Safety RT                            |          | 94.52                                                                                                    |          |                                           |
| <ul> <li>PaPa5tCommunication</li> </ul>   |          | 2405_010 0000                                                                                                    |          |                                           |
| Fill System blocks                        |          | AN PROF.                                                                                                    |          |                                           |
| Technology objects                        |          | Mage and Arrest and Arrest and Arr |          |                                           |
| Signi External source files               |          | Action Action Rel Senondot - alice                                                                                                    |          | Breakpoints                               |
| FLC tags                                  | •        | 1217                                                                                                    |          | 학· · · · · · · · · · · · · · · · · · ·    |
| PLC data types                            | •        | faite SUBBO_00                                                                                                    | -        | Enable output in run                      |
| Watch and force tables                    |          | TALSE TRUC                                                                                                    |          | This device does not support breakpoints. |
| Gnline backups                            |          | false SUBBO_01 #0_BO_01 false                                                                                                    |          |                                           |
| • Traces                                  |          | PASE PASE                                                                                                    |          |                                           |
| OPC UN communication                      |          | hisesubbo_oz BD_bo_oz - hise                                                                                                    |          |                                           |
| Serve protyona                            |          | FALSE FALSE                                                                                                    |          |                                           |
| Pl C supervisions & alarms                |          | ND2 7080_03 ND_80_03 ND_80_03                                                                                                    |          |                                           |
| PLC alarm text lists                      |          | PAGE PAGE DI PAGE                                                                                                    |          |                                           |
| Online card data                          |          |                                                                                                    |          |                                           |
| Local modules                             | <b>Z</b> | 10 to 5 80 80 05 80 80 05 80 80 05 80 80 05 80 10 10 10 10 10 10 10 10 10 10 10 10 10                                                                                                    |          |                                           |
| Distributed I/O                           | <b>Z</b> | FAISE FAISE                                                                                                    |          |                                           |
| PnX2 (OPU 1511F-1 PN)                     |          | fulte SUBBO_D6 8D_BO_D6 fulte                                                                                                    |          |                                           |
| Ungrouped devices                         |          | PALSE PALSE                                                                                                    |          |                                           |
| Security settings                         | ~        | false SUBBO_07 #0_BO_07 false                                                                                                    |          |                                           |
| < II                                      | >        | FALSE FALSE                                                                                                    |          |                                           |
| ✓ Details view                            |          | filse SUBBO_DB BD_BO_DB filse                                                                                                    |          |                                           |
|                                           |          | PALSE PALSE                                                                                                    |          |                                           |
|                                           |          | his Subbo_o9 BD_b0_09 his e                                                                                                    |          |                                           |
| Name Addres                               |          | FALSE FALSE                                                                                                    |          |                                           |
|                                           |          | 2080_10 MD_B0_10 MD_B0_10                                                                                                    |          |                                           |
|                                           |          | PAGE<br>file SUBD 11 BD D11 Bie                                                                                                    |          |                                           |
|                                           |          | FALCE FALCE                                                                                                    |          |                                           |
|                                           |          | hite SUBBO_12 80_BO_12 faite                                                                                                    |          |                                           |
|                                           |          | PALSE PALSE                                                                                                    |          |                                           |
|                                           |          | 6/5=50850_1350_53 == 6/5e                                                                                                    |          |                                           |
|                                           |          | INVER NUCL                                                                                                    | ×        |                                           |
|                                           |          | 100%                                                                                                    |          | V Call biorarchy                          |

| Project tree 🛛 🗍                                                                                                    | PhCoupletCGdXXX2 > PhX1 [CPU 1516F-3 PNIDP] > Program blocks > PhPrSaTeCommunication > SaTeProgram > Main_SaTeVy_RTG1 [FB1] 📃 🖉 🕷 🗙 | Testing 🔊 🗈 🗈 🕨                          |
|----------------------------------------------------------------------------------------------------|----------------------------------------------------------------------------------------------------|------------------------------------------|
| Devices                                                                                                    |                                                                                                    | Options                                  |
|                                                                                                    |                                                                                                    |                                          |
|                                                                                                    |                                                                                                    | ¥t                                       |
| -                                                                                                    | Block Interdice                                                                                                    | ✓ CPU operator panel                     |
| <ul> <li>PhCouplerGsdX1X2</li> <li>PhCouplerGsdX1X2</li> </ul>                                                                                                    | No condition defined.                                                                                                    | Phx1 ICPU 1516F-3 PNDP1                  |
| Device: 6 naturals                                                                                                    | a part (777) and mail from add                                                                                                    | BUN/STOP BUN                             |
| • 14 Pext (CPU 1516F-3 PN/DP)                                                                                                    |                                                                                                    | - report                                 |
| Device configuration                                                                                                    | SENDOP                                                                                                    | Error Stor                               |
| 😼 Online & diagnostics                                                                                                    | - EN                                                                                                    | MAINT MRES                               |
| <ul> <li>Safety Administration</li> </ul>                                                                                                    | 1319                                                                                                    |                                          |
| 👻 👼 Program blocks 🛛 🔵                                                                                                    | 549.0                                                                                                    | < II >                                   |
| Add new block                                                                                                    | "Estops".Estop150_80_80                                                                                                    | ✓ Call environment                       |
| Main (OB1)                                                                                                    | PALSE                                                                                                    | No condition defined.                    |
| 22 FOB_KIG1 [08123]                                                                                                    | PADE 50_80_01                                                                                                    | Chung a                                  |
| The framework and the framework and the framewor | PASE<br>EASE TO BO ST                                                                                                    | Change                                   |
| 20 Main Safety RT                                                                                                    |                                                                                                    |                                          |
| Main Safety RT.                                                                                                    | FALSE = 50 80 03                                                                                                    |                                          |
| PnPnStCommunication                                                                                                    | Fal (9                                                                                                    | 11e                                      |
| System blocks                                                                                                    | PALSE 50_50_04                                                                                                    |                                          |
| Technology objects                                                                                                    | PALSE                                                                                                    | Y Bresknointr                            |
| <ul> <li>External source files</li> </ul>                                                                                                    | FALSE \$0_80_05                                                                                                    | R. 4 m <sup>2</sup> R. m 17 (7 97 c7     |
| PLC tags                                                                                                    | PALSE                                                                                                    |                                          |
| <ul> <li>Ig PLC data types</li> </ul>                                                                                                    | PhISE \$0_80_06                                                                                                    | Genetie output in run                    |
| Gelles hadves                                                                                                    | FM2E                                                                                                    | ins device uses not support area points. |
| Conine backups                                                                                                    | 7436 50,80,07                                                                                                    |                                          |
| OPC UA communication                                                                                                    | PASE - SD 80 08                                                                                                    |                                          |
| Device proxy data                                                                                                    | FAISE                                                                                                    |                                          |
| 2 Program info                                                                                                    | FALSE == \$0_80_09                                                                                                    |                                          |
| PLC supervisions & alarms                                                                                                    | FALSE                                                                                                    |                                          |
| PLC alarm text lists                                                                                                    | FNLSE \$0_80_10                                                                                                    |                                          |
| Online card data                                                                                                    | PAI2                                                                                                    |                                          |
| Local mobules                                                                                                    | 7436 50,80,11                                                                                                    |                                          |
| 100 Post [CBU15115.1 PN]                                                                                                    | PASE = 50 80 12                                                                                                    |                                          |
| Lingspuped devices                                                                                                    | Page 1                                                                                                    |                                          |
| Security settings                                                                                                    | FAISE == \$0 80 13                                                                                                    |                                          |
| <                                                                                                    | FALSE                                                                                                    |                                          |
| ✓ Details view                                                                                                    | PN38 50_80_14                                                                                                    |                                          |
|                                                                                                    | PALSE PALSE                                                                                                    |                                          |
|                                                                                                    | FALSE-SO_BO_1S ERROR-FALSE                                                                                                    |                                          |
| Nama Addama                                                                                                    | 0 FAISE                                                                                                    |                                          |
| internet internet                                                                                                    |                                                                                                    |                                          |
|                                                                                                    | 0 50 L 01 8FT 0P00 WE150000                                                                                                    |                                          |
|                                                                                                    | 2 0P.0P.10 1X40000                                                                                                    |                                          |
|                                                                                                    | T#500m TAEOUT RETORNA WESSOOD                                                                                                    |                                          |
|                                                                                                    | 220 16000                                                                                                    |                                          |
|                                                                                                    | "MMMocCouplerDA4GO                                                                                                    |                                          |
|                                                                                                    | X1-545XTR02 LADDE LODE LODE                                                                                                    |                                          |
|                                                                                                    | 1004 *                                                                                                    | ✓ Call hierarchy                         |
| <                                                                                                    | Properties 🖞 Info 🖞 Diagnostics 💷 🗆                                                                                                 | <u></u>                                  |
| Portal view     Overview                                                                                                    | A PRIPOCOUPL S Main Safety. 9 Online & da. 9 Online & da.                                                                           | not norrhis to mainter on the E-         |

Från CPU1516F och PN/PN-couplerns X1-sida skickas en Bool från SENDDP blockets SD\_BO\_B00 till CPU1511F...

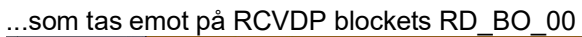

|                                           | U 4     | PhCouplerGsdX2 		 PhX2 [CPU 1511F-1 PN] 		 Program blocks 		 PhPhSafeCommunication 		 SafeProgram 		 Main_Safety_RTG1 [FB1]                                                                                                    | _ # # ×          | Testing 🖬 🛄 )                            |
|-------------------------------------------|---------|----------------------------------------------------------------------------------------------------|------------------|------------------------------------------|
| Devices                                   |         |                                                                                                    |                  | Options                                  |
| 8                                         |         |                                                                                                    | 3                | -                                        |
|                                           |         | BlockIngefixe                                                                                                    |                  | Y CBL operator pagel                     |
| ThCouplerGsdX2                            |         | to condition defend                                                                                                    | Total State      | - Cro operator paner                     |
| Add new device                            | -       | THE CONTRACT OPERATION.                                                                                                    | 19               | PhX2 [OPU 1511F-1 PN]                    |
| Devices & networks                        |         |                                                                                                    |                  | RUN / STOP RUN                           |
| * 📑 Phot2 [CPU 1511F-1 PN]                | 20      | <u> 20,00</u>                                                                                                    |                  | ERROR STOP                               |
| Cevice configuration                      |         |                                                                                                    | 110              |                                          |
| S Online & diagnostics                    | \$      | PAGE<br>PERG-PER                                                                                                    |                  | MPENT                                    |
| <ul> <li>Safety Administration</li> </ul> | n 🔒     |                                                                                                    |                  | and a sub-second data                    |
| Software units                            |         | SUBSIDIE THE                                                                                                    |                  | < II 3                                   |
| <ul> <li>Program blocks</li> </ul>        | •       | FAISE                                                                                                    |                  | ✓ Call environment                       |
| Add new block                             |         | ACK_REQ - lake                                                                                                    |                  | No condition defined.                    |
| Main [081]                                |         | EN FALSE                                                                                                    |                  | (have                                    |
| POR_RIG1 [OB1                             |         | EARS SENDINDE - take                                                                                                    |                  | change                                   |
| <ul> <li>Introcommunica</li> </ul>        |         | 1440.0 1946                                                                                                    |                  |                                          |
| <ul> <li>mfnSateCommu</li> </ul>          |         | "Ack" ACK_REL RD_80_00 = E50001FromX1                                                                                                    |                  |                                          |
| • M selenogram                            |         | FALSE FALSE                                                                                                    |                  |                                          |
| this fals                                 |         | fold SUEBD_00 RD_BD_01 fold                                                                                                    |                  |                                          |
| Cartam blocks                             |         | PALSE PALSE                                                                                                    |                  |                                          |
| Tachrologychiartt                         |         | 101ce 5U880_01 RD_80_02 101ce                                                                                                    |                  | <ul> <li>Breakpoints</li> </ul>          |
| External source files                     |         | FALSE FALSE                                                                                                    |                  | 응: · · · · · · · · · · · · · · · · · · · |
| PIC tans                                  |         | bic SUBBO_02 RD_80_03 bic                                                                                                    |                  | Enable output in run                     |
| PLC data types                            |         | FALSE FALSE                                                                                                    |                  |                                          |
| > 🔀 Watab and fares taki                  | L       | table SUEBD_03 FD_BD_04 table                                                                                                    |                  |                                          |
| Online backups                            |         | PALSE PALSE                                                                                                    |                  | 1                                        |
| 🕨 🔄 Traces                                |         |                                                                                                    |                  | 1                                        |
| <ul> <li>DFC UA communica.</li> </ul>     |         | IPAGE PAGE                                                                                                    |                  | 1                                        |
| Device proxy data                         |         |                                                                                                    |                  | 1                                        |
| Program info                              |         | Include The Price Price |                  |                                          |
| PLC supervisions & a                      | B       | FAILER FAILER                                                                                                    |                  |                                          |
| PLC alarm text lists                      |         | 5/10 5U580_07 FD_80_08 5/10                                                                                                    |                  |                                          |
| Online card data                          | -       | PALSE PALSE                                                                                                    |                  |                                          |
| Distributed NO                            |         | table SUBBO_08 PD_80_09 table                                                                                                    |                  | ✓ Call hierarchy                         |
|                                           | -       | FALSE FALSE                                                                                                    |                  |                                          |
| Security callings                         |         | 10 kc SUB80_09 R0_80_10 10 kc                                                                                                    |                  | FOB_RTG1 [08123]                         |
| · · · ·                                   |         | FALSE FALSE                                                                                                    |                  | SPLIT_FO8_1_1 [FC32769]                  |
| Dotally your                              |         | hiteSUEBD_10 RD_BD_11bite                                                                                                    |                  |                                          |
| Decent with                               |         | PALSE PALSE                                                                                                    |                  | 1                                        |
|                                           |         | tote SUBBO_11 PD_BD_12 tote                                                                                                    |                  | 1                                        |
|                                           |         | FALSE FALSE                                                                                                    |                  |                                          |
| Name A                                    | Address | 1016 SUBBO_12 RD_BO_13 1016                                                                                                    |                  |                                          |
|                                           |         | PALSE PALSE                                                                                                    |                  | 1                                        |
|                                           |         | NIG 50200_13 ND_00_14 ND_00                                                                                                    |                  | 1                                        |
|                                           |         | TABLE THE DIAL DO NO 15 - DIAL                                                                                                    |                  | 1                                        |
|                                           |         | No. of the second second s                                                                                                    |                  | 1                                        |
|                                           |         | bic                                                                                                    |                  | 1                                        |
|                                           |         |                                                                                                    |                  | 1                                        |
|                                           |         |                                                                                                    | *                | 1                                        |
|                                           |         | 100                                                                                                    | A                | 4                                        |
|                                           | 113     | Properties 1                                                                                                    | Unfo Diagnostics |                                          |

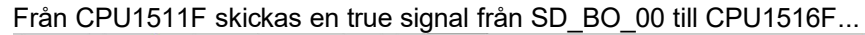

| oper tree to a                       | Histopperosola / Phaz (CPU 15117-118) / Program blocks / Phintsarecommunication / Sarerrogram / Main_Sarety_RTG1[FB1]                  |      | Testing                                              |
|--------------------------------------|----------------------------------------------------------------------------------------------------|------|------------------------------------------------------|
| Devices                              |                                                                                                    |      | Options                                              |
| 4 m m                                |                                                                                                    | 9    |                                                      |
|                                      |                                                                                                    |      |                                                      |
| D PaCounterGodV2                     | 1.1.1.1.1.1.1.1.1.1.1.1.1.1.1.1.1.1.1.1.                                                                                               |      | CPU operator panel                                   |
| Add new desire                       | No condition defined.                                                                                                    |      | PnX2 [CPU 1511F-1 PN]                                |
| A Devices & networks                 | a ou 😁 a -a -a -a -a)                                                                                                    |      | RUN / STOP RUN                                       |
| * 📴 PhX2 (CPU 1511F-1 PN) 🛛 😡        |                                                                                                    |      | 50000 5000                                           |
| Device configuration                 | Network 2: Safety signals to Prot                                                                                                    |      | 2101                                                 |
| Online & diagnostics                 | Comment                                                                                                    |      | MAINT MES                                            |
| 🤨 Safety Administration 🛛 🔒 🚃        |                                                                                                    |      | and a second second                                  |
| <ul> <li>Software units</li> </ul>   |                                                                                                    |      | < 1                                                  |
| <ul> <li>B Program blocks</li> </ul> | 1083                                                                                                    |      | ✓ Call environment                                   |
| Add new block                        |                                                                                                    |      | No condition defined.                                |
| Main [C61]                           | SC NDDP                                                                                                    |      | Chaose                                               |
| b Balacamania                        |                                                                                                    |      | cronge                                               |
| The Proto Safe Commu                 |                                                                                                    |      |                                                      |
| Ta SafePmoram                        | FALSE SD BO 01                                                                                                    |      |                                                      |
| S Main Safe                          | PALSE                                                                                                    |      |                                                      |
| Main_Safe 🔵                          | PALSE 50_50_02                                                                                                    |      |                                                      |
| System blocks                        | PASE                                                                                                    |      | and Provident States                                 |
| Technology objects                   | FALSE S0_B0_03                                                                                                    |      | <ul> <li>Breakpoints</li> <li>Breakpoints</li> </ul> |
| External source files                | FALSE                                                                                                    |      | States of an of the state                            |
| 🕨 🎑 FLC tags 🛛 🕘                     | FALSE 50_80_04                                                                                                    |      | Enable output in run                                 |
| <ul> <li>PLC data types</li> </ul>   | PAISE                                                                                                    |      |                                                      |
| Watch and force tabl.                | 10400 - 50 <u>1</u> 60 <u>0</u> 5                                                                                                    |      |                                                      |
| Contre beckups                       | FALSE = CD ED DC                                                                                                    |      |                                                      |
| COC LLA communica                    |                                                                                                    |      |                                                      |
| B Device providate                   | PAISE SD BQ 07                                                                                                    |      |                                                      |
| Program info                         | PALSE                                                                                                    |      |                                                      |
| PLC supervisions & a                 | FALSE SD_BO_08                                                                                                    |      |                                                      |
| TLC alarm text lists                 | FALSE                                                                                                    |      |                                                      |
| Online card data                     | FALSE SD_BO_09                                                                                                    |      |                                                      |
| 🕨 🔄 Local modules 🛛 🗹                | PALSE                                                                                                    |      | ✓ Call bierarchy                                     |
| Distributed VD                       | PADE 50_80_10                                                                                                    |      |                                                      |
| E Ungrouped devices                  | FAISE                                                                                                    |      | F08_RTG1 [08123]                                     |
| po security settings     v           | 1 1 2 2 3 <u>2</u> <u>5</u> <u>1</u>                                                                                                   |      | SPLIT_FO8_1_1 [FC32769]                              |
| Details store                        | PASE - \$0.80.12                                                                                                    |      |                                                      |
| Details view                         | Part of                                                                                                    |      |                                                      |
|                                      | FALSE SD. 80.13                                                                                                    |      |                                                      |
|                                      | FALSE                                                                                                    |      |                                                      |
| Name Address                         | FALSE SD_BO_14                                                                                                    |      |                                                      |
|                                      | PALSE PALSE                                                                                                    |      |                                                      |
|                                      | FALSE 50_80_15 ERROR FALSE                                                                                                    |      |                                                      |
|                                      | 0 FALSE                                                                                                    |      |                                                      |
|                                      | 0S0_L00 SUBS_0N H02                                                                                                    |      |                                                      |
|                                      | 0 16#0000                                                                                                    |      |                                                      |
|                                      |                                                                                                    |      |                                                      |
|                                      | 1640000 1640000                                                                                                    |      |                                                      |
|                                      | 0 = [0,1,00 SUE_0Pt = <sup>-0</sup> in<br>0 = 0.2,01 Her_0Pt = <sup>5640000</sup><br>1 = 0.9,00 Her_0Pt = <sup>660000</sup><br>1660000 | 1000 |                                                      |

| Project tree Cebman Mikael (RC-SE                                      | 19.5 C C DUNO - D M (CR 2000) - D MpKa > PuPrSafeCommunication > SafeProgram > Main_Safety,RTG1 [FB1]                                                                                                    | _ • • • × | Testing 🖞 🗓 🕨                             |
|------------------------------------------------------------------------|----------------------------------------------------------------------------------------------------|-----------|-------------------------------------------|
| Devices                                                                | and be called by (initial call initial sector in a signed in a                                                                                                    |           | Options                                   |
|                                                                        | · 요                                                                                                    | 8         |                                           |
|                                                                        | Black Interface                                                                                                    |           | to CAL seconds as and                     |
| * D BeCourlerGedX1X7                                                   |                                                                                                    |           | Cro operator panel                        |
| Add new desire                                                         | No condition defined.                                                                                                    |           | Prixt [CPU 1516F-3 PN/DP]                 |
| Devices & networks                                                     | ★ set (7) म                                                                                                    |           | RUN/STOP RUN                              |
| * 🚺 PROCT (CPU 1516F-3 PN/DPI 🛛 🚱                                      |                                                                                                    |           | - cross                                   |
| Device configuration                                                   | <ul> <li>Network 1: Safety signals from PhX2 from 1511 in separate projekt</li> </ul>                                                                                                    |           | EMOX SIOP                                 |
| V Online & diagnostics                                                 | Comment                                                                                                    |           | MAINT MRES                                |
| <ul> <li>Safety Administration</li> </ul>                              |                                                                                                    |           |                                           |
| 👻 😓 Program blocks 🛛 🔵                                                 |                                                                                                    |           | <                                         |
| Add new block                                                          | a 9082                                                                                                    |           | ✓ Call environment                        |
| 😰 Main (081) 🛛 🔍                                                       | TRCVDP_D01                                                                                                    |           | No condition defined                      |
| 508_RTG1 [08123]                                                       | RCVDP                                                                                                    |           | a consistent annual a second              |
| <ul> <li>In PhPhSafeCommunicat.</li> </ul>                             | FALSE                                                                                                    |           | Change                                    |
| 👻 🔚 SafeProgram 🛛 🔍                                                    | ERADA fulse                                                                                                    |           |                                           |
| Main_Safety_RT                                                         | FALSE                                                                                                    | 1         | 6                                         |
| Main_Safety_RT                                                         | SUBS_ON true                                                                                                    |           | 3                                         |
| FinfinStCommunication                                                  | PALSE                                                                                                    |           | 2                                         |
| <ul> <li>gs system brocks</li> </ul>                                   | ADC BEQ faile                                                                                                    |           |                                           |
| <ul> <li>La technology objects</li> <li>Ratemal assume film</li> </ul> | EN FALSE                                                                                                    |           | ✓ Breakpoints 2                           |
| R Char                                                                 | FALSE SERONDOE - SISE                                                                                                    |           | <u>हिः ७,०० स्टाल</u> ह                   |
| N C data turat                                                         | The second second                                                                                                    |           | Enable output in run                      |
| Match and from tables                                                  | And a second and a second and a second and a second a second a s                                                                                                    |           | This device does not support breakpoints. |
| Online beckups                                                         |                                                                                                    |           |                                           |
| 🖌 🔄 Traces                                                             | The second second s                                                                                                    |           |                                           |
| OPC UA communication                                                   | fails                                                                                                    |           |                                           |
| Device proxy data                                                      | Far SP Far SP                                                                                                    |           |                                           |
| Program info                                                           | file \$10850_02 \$0_50_05 file                                                                                                    |           |                                           |
| FLC supervisions & alarms                                              | PALSE PALSE                                                                                                    |           |                                           |
| FLC alarm text lists                                                   | false subbo_03 RD_b0_04 false                                                                                                    |           |                                           |
| <ul> <li>Conline card data</li> </ul>                                  | FALSE FALSE                                                                                                    |           |                                           |
| 🕨 🦉 Local modules 🛛 🗹                                                  | false SUBBO_04 BD_BO_05 false                                                                                                    |           |                                           |
| Distributed ID                                                         | FALSE FALSE                                                                                                    |           |                                           |
| • (1 Proz [CPU 1511F-1 PN]                                             | hise \$1080_05 80_80_06 hise                                                                                                    |           |                                           |
| en onghoopen devices                                                   | FALSE FALSE                                                                                                    |           |                                           |
| eg security settings                                                   | * 105e                                                                                                    |           |                                           |
| Ar Details days                                                        | PASE PASE                                                                                                    |           |                                           |
| Details view                                                           |                                                                                                    |           |                                           |
|                                                                        | PALSE PALSE                                                                                                    |           |                                           |
|                                                                        |                                                                                                    |           |                                           |
| Name Address                                                           | The second second secon |           |                                           |
|                                                                        | Party Party                                                                                                    |           |                                           |
|                                                                        | hite - SUBD_10 80.00.11 - bite                                                                                                    |           |                                           |
|                                                                        | EN/SE EN/SE                                                                                                    |           |                                           |
|                                                                        | hise                                                                                                    |           |                                           |
|                                                                        | PALSE PALSE                                                                                                    |           |                                           |
|                                                                        | fulte SUBSO_12 BD_BO_13 falte                                                                                                    |           |                                           |
|                                                                        | INVER INVERT                                                                                                    | ~         |                                           |
|                                                                        |                                                                                                    |           |                                           |

... som tas emot på RCVDP blockets RD\_BO\_00.

## 2.4 Alternativ konfiguration

Det går att göra samma sak med Siemens GSD fil för PN/PN-couplern, då är båda sidorna med i konfigureringen.

Då ser det ut enl. nedan med båda 1500 PLC:erna i samma projekt, Siemens filen dras in från Networks components->Gateways->PN/PN Coupler.

|     |                                              | 1      |                                          |                                                                             |                               |                  |                 |                                                                                                    |                                                                                                    |         |    |
|-----|----------------------------------------------|--------|------------------------------------------|-----------------------------------------------------------------------------|-------------------------------|------------------|-----------------|----------------------------------------------------------------------------------------------------|----------------------------------------------------------------------------------------------------|---------|----|
|     | Devices                                      |        |                                          |                                                                             | Topology view                 | A Network view   | Device view     | Options                                                                                                    |                                                                                                    | B       |    |
|     | 19                                           | 110 => | C Network 17 Connections Hild connection |                                                                             |                               |                  |                 |                                                                                                    |                                                                                                    |         | ŝ  |
| 3   |                                              |        |                                          |                                                                             |                               |                  | -               |                                                                                                    |                                                                                                    |         | ż  |
| 8   | • D Parlauslas                               | 20.    |                                          |                                                                             |                               |                  |                 | ♥ Catalog                                                                                                    |                                                                                                    |         | 1  |
| i i | Add new device                               |        | <b>3</b>                                 |                                                                             |                               |                  |                 | Searcho                                                                                                    |                                                                                                    | M1 M1   | į. |
|     | Devices & networks                           |        | PnX1                                     | mypnnode 111111                                                             |                               |                  |                 | Filter                                                                                                    | Profile: «Alt»                                                                                                    |         | È. |
| 81  | PORT ICPU 1516E-3 PN/DPI                     |        | CPU 1516F-3 PN                           | IM 155-6 PN ST                                                              |                               |                  |                 | · INetwork                                                                                                    | components                                                                                                    | ~ 9     | ŝ  |
|     | <ul> <li>Prot2 [CPU 1511F-1 PN]</li> </ul>   | 20     |                                          | Proct. • •                                                                  |                               |                  |                 | <ul> <li>It sv</li> </ul>                                                                                                    | vitches                                                                                                    |         |    |
| •   | Device configuration                         |        |                                          |                                                                             |                               |                  |                 | Image: A state of the state of the state | N                                                                                                    |         | ŋ  |
|     | Q Online & diagnostics                       |        |                                          | lana a                                                                      |                               |                  |                 | ) 📑 Indu                                                                                                    | strial Security                                                                                                    | 4       | 5  |
|     | <ul> <li>Safety Administration</li> </ul>    | 0.     |                                          | PROF_1                                                                      |                               |                  |                 | - 📑 Gate                                                                                                    | mays                                                                                                    |         | ŝ  |
|     | Software units                               |        |                                          |                                                                             |                               |                  |                 | > 📷 PI                                                                                                    | s/BACnet Link                                                                                                    |         | ŝ. |
|     | * 😹 Program blocks                           | •      |                                          |                                                                             |                               |                  | 2               | ► 30 PI                                                                                                    | UCAN Link                                                                                                    |         | 2  |
|     | Add new block                                |        |                                          |                                                                             |                               |                  | • 2             | > 3 E                                                                                                    | UAS-i Link                                                                                                    |         | ñ  |
|     | Main [081]                                   | •      |                                          |                                                                             |                               |                  | Ēž              | - Call F1                                                                                                    | siPN Coupler                                                                                                    |         | ŝ  |
|     | PO8_RTG1 [08123]                             | •      | PNPNXCoupler                             | PitX2                                                                       |                               |                  | 100             |                                                                                                    | 6ES7 158-34D10-0X40                                                                                                    |         | 1  |
|     | <ul> <li>EnPhCommunication</li> </ul>        | •      | PNIPN Coupler                            | 0/01511F-1PN                                                                |                               |                  |                 | • 💷 D                                                                                                    | PIASH Link                                                                                                    |         | ŝ. |
|     | <ul> <li>Standard</li> </ul>                 | •      | Multrassigned                            |                                                                             |                               |                  |                 | 1 1 1                                                                                                    | P8 Link SPLUS                                                                                                    |         | f  |
|     | StCom (FC1)                                  |        |                                          |                                                                             |                               |                  |                 |                                                                                                    | PS UNK                                                                                                    |         | ä  |
|     | <ul> <li>En minisaleCommunication</li> </ul> |        |                                          | PNIE 2                                                                      |                               |                  |                 |                                                                                                    |                                                                                                    | ~ ~     | z  |
|     | • 14 Saterrogram                             |        |                                          |                                                                             |                               |                  |                 | × Informat                                                                                                    | ion                                                                                                    | -       | ŝ  |
|     | Wain_salety_kiisi (PDI)                      |        |                                          |                                                                             |                               |                  |                 |                                                                                                    | And the second second se |         | ŝ  |
|     | Main_samp_rigi_bb.                           |        |                                          |                                                                             |                               |                  |                 | Device:                                                                                                    | 1                                                                                                    | °       | t  |
|     | Tarbaology objects                           |        |                                          |                                                                             |                               |                  |                 |                                                                                                    | 1                                                                                                    | - H     | ë  |
|     | t Sa External anyras film                    |        |                                          |                                                                             |                               |                  |                 |                                                                                                    | 0 0                                                                                                    | 3       | ġ. |
|     | - Ca PLC taos                                | •      |                                          |                                                                             |                               |                  |                 |                                                                                                    | 0.00                                                                                                    | 5       | È, |
|     | Show all tags                                |        | 1                                        |                                                                             |                               |                  | ~               |                                                                                                    |                                                                                                    | \$      | f  |
|     | Add new tag table                            |        | < 11                                     |                                                                             | > 100%                        |                  |                 |                                                                                                    | PNPN Coupler                                                                                                    |         | ä  |
|     | 💥 Default tog table [54]                     | •      |                                          |                                                                             | S Properties                  | 🚺 Info 🚯 🚷 Diagr | iostics 👘 🖬 🖃 🔽 |                                                                                                    |                                                                                                    | _       |    |
|     | 🎭 PnPnTags [3]                               | •      | General                                  |                                                                             |                               |                  |                 | Article no.:                                                                                                    | 6ES7 158-3AD10-0XA0                                                                                                    | _       |    |
|     | FLC data types                               | •      |                                          |                                                                             |                               |                  |                 | Version:                                                                                                    | V4.2                                                                                                    |         |    |
|     | <ul> <li>Watch and force tables</li> </ul>   |        |                                          |                                                                             |                               |                  |                 |                                                                                                    |                                                                                                    |         |    |
|     | Coline backups                               |        | No 'properties' available.               |                                                                             |                               |                  |                 | Description:                                                                                                    |                                                                                                    |         |    |
|     | Races                                        |        | No 'properties' can be shown at the mome | ent. There is either no object selected or the selected object does not hav | e any displayable properties. |                  |                 | Coupler of tw                                                                                                    | 2 parts: X1 (on left): PROFINET interda                                                                                                    | ice.    |    |
|     | Conclusion munication                        |        |                                          |                                                                             |                               |                  |                 | and 2 ports; )                                                                                                    | 2 (on right): PW update via bus: port                                                                                                    |         |    |
|     | Program into                                 |        |                                          |                                                                             |                               |                  |                 | diagnostics; I                                                                                                    | &M functionality; IRT and prioritized st<br>sociality; MRP, MRPD: system reduction                                                                                                    | tartup; |    |
|     | <                                            | 2      |                                          |                                                                             |                               |                  |                 | supports MS 8                                                                                                    | MSO; compatibility mode for V3.x; los                                                                                                    | cal     |    |
| 1   | Details view                                 | 11-110 |                                          |                                                                             |                               |                  |                 | data record c                                                                                                    | oupling; firmisare V4.2                                                                                                    |         |    |
|     |                                              |        |                                          |                                                                             |                               |                  |                 |                                                                                                    |                                                                                                    |         |    |
|     |                                              |        |                                          |                                                                             |                               |                  |                 |                                                                                                    |                                                                                                    |         |    |
|     |                                              |        |                                          |                                                                             |                               |                  |                 |                                                                                                    |                                                                                                    |         |    |
|     | Name                                         |        |                                          |                                                                             |                               |                  |                 |                                                                                                    |                                                                                                    |         |    |
|     |                                              |        |                                          |                                                                             |                               |                  |                 |                                                                                                    |                                                                                                    |         |    |
|     |                                              |        |                                          |                                                                             |                               |                  |                 |                                                                                                    |                                                                                                    |         |    |
|     |                                              |        |                                          |                                                                             |                               |                  |                 |                                                                                                    |                                                                                                    |         |    |
|     |                                              |        |                                          |                                                                             |                               |                  |                 |                                                                                                    |                                                                                                    |         |    |
|     |                                              |        |                                          |                                                                             |                               |                  |                 |                                                                                                    |                                                                                                    |         |    |
|     |                                              |        |                                          |                                                                             |                               |                  |                 |                                                                                                    |                                                                                                    |         |    |
|     |                                              |        |                                          |                                                                             |                               |                  |                 |                                                                                                    |                                                                                                    |         |    |
|     |                                              |        |                                          |                                                                             |                               |                  |                 |                                                                                                    |                                                                                                    |         |    |
|     |                                              | _      |                                          |                                                                             |                               |                  |                 |                                                                                                    |                                                                                                    |         | đ  |

I konfigurering av PN/PN-couplern, under Transfer mapping bocka ur Acces från PLC för CPU315F.

| nCoupler > Ungrouped device                                                                                                    | es ► PNP              | XCoupler                                                                         |                                  |                                                                                       |                                       |                                                           | -                                        |                                             | -                                           |                                                |                                                                    |                                  |                                                                                                    |                                    |                                                                |                                                                                                |                                    | - * *                                  |
|----------------------------------------------------------------------------------------------------|-----------------------|----------------------------------------------------------------------------------|----------------------------------|---------------------------------------------------------------------------------------|---------------------------------------|-----------------------------------------------------------|------------------------------------------|---------------------------------------------|---------------------------------------------|------------------------------------------------|--------------------------------------------------------------------|----------------------------------|----------------------------------------------------------------------------------------------------|------------------------------------|----------------------------------------------------------------|------------------------------------------------------------------------------------------------|------------------------------------|----------------------------------------|
|                                                                                                    |                       |                                                                                  |                                  |                                                                                       |                                       |                                                           |                                          |                                             |                                             |                                                |                                                                    |                                  |                                                                                                    | 21                                 | opology view                                                   | A Network vi                                                                                   | w Into                             | evice view                             |
| PNPNACoupler [PNIPN Couple] •                                                                                                    | 1 2 2                 |                                                                                  | 8 ±                              |                                                                                       |                                       |                                                           |                                          |                                             |                                             |                                                |                                                                    |                                  |                                                                                                    | 1                                  | Device overs                                                   | iew.                                                                                           | 1                                  |                                        |
| Innaccupier (none couple)                                                                                                    |                       |                                                                                  | R, ±                             |                                                                                       |                                       |                                                           |                                          |                                             |                                             |                                                |                                                                    |                                  |                                                                                                    |                                    | Device over-                                                   | Sexpler X1<br>Sexpler X1<br>Sexpler X2<br>Sexpler X2<br>Sexpler X2<br>Sexpler X2<br>Sexpler X2 | Fack<br>0<br>0<br>0                | Slot<br>0 X1<br>0<br>0 X2              |
| III<br>NPNXCoupler.X1 [PN/PN Coup<br>General IO Tags Syst                                                                                                    | xler]<br>tem consta   | ints lexts                                                                       |                                  |                                                                                       |                                       |                                                           |                                          |                                             |                                             |                                                |                                                                    | 3 100%                           | ·                                                                                                    | •                                  | C Properties                                                   | II<br>Linfo 😰 😟 I                                                                              | lagnostics                         |                                        |
| Catalog information A lidentification & Mointe<br>PROFINET interface (X1)<br>General<br>Ethernet addresses                                                                                                    | Transfer<br>Data      | mapping                                                                          |                                  | ctivate data status                                                                   |                                       |                                                           |                                          |                                             |                                             |                                                |                                                                    |                                  |                                                                                                    |                                    |                                                                |                                                                                                |                                    |                                        |
| Interface options<br>Media redundancy                                                                                                    | Mapp                  | ing of the IO da                                                                 | ata from PRO                     | FINET interface X1 to X2                                                              |                                       |                                                           |                                          |                                             |                                             |                                                |                                                                    |                                  |                                                                                                    |                                    |                                                                |                                                                                                |                                    |                                        |
| Image: Section of the section of the section of t |                       |                                                                                  |                                  |                                                                                       |                                       |                                                           |                                          |                                             |                                             |                                                |                                                                    |                                  |                                                                                                    |                                    |                                                                |                                                                                                |                                    |                                        |
| BA28045     General     Fort[X1 P1 R]     Fort[X1 P2 R]     PROFINET interface (X2)     General     Ethermet addresses                                                                                                    | 1<br>2<br>3<br>4<br>5 | tertifer area<br>StX11toX2<br>SafeX2ToX1<br>SafeX1ToX2<br>SafeTo300<br>oldd newo | Virtual slot<br>1<br>2<br>3<br>4 | Type<br>INOUT<br>REOPISARE INIOUT 12 bytes / 6 by<br>REOPISARE INIOUT 12 bytes / 6 by | Llength<br>2 8<br>12 8<br>6 8<br>12 8 | Q length<br>yte(s) 2<br>yte(s) 6<br>yte(s) 12<br>yte(s) 6 | Byte(s)<br>Byte(s)<br>Byte(s)<br>Byte(s) | 1 address<br>100010<br>1425<br>2631<br>3243 | Q address<br>100010<br>1217<br>1829<br>3035 | Access<br>PnX1<br>PnX1<br>PnX1<br>PnX1<br>PnX1 | Transfer area<br>StX1toX2<br>SafeX2ToX1<br>SafeX1ToX2<br>SafeTo300 | Virtual slot<br>1<br>2<br>3<br>4 | t Type<br>INOUT<br>PROFISARE INIOUT 6 bytes / 12 b.<br>PROFISARE INIOUT 6 bytes / 6 b.<br>PROFISARE INIOUT 6 bytes / 12 b. | 1 lengt<br>2<br>. 6<br>. 12<br>. 6 | h Q leng<br>Byte(s) 2<br>Byte(s) 12<br>Byte(s) 6<br>Byte(s) 12 | th Laddress<br>Byte(s) 100010.<br>Byte(s) 05<br>Byte(s) 617<br>Byte(s)                         | Q address<br>100010<br>011<br>1217 | Access<br>PhX2<br>PhX2<br>PhX2<br>PhX2 |
| Advanced options Module parameters Diagnostics     Transfer mapping     SC(10x2     Safex2Tox1     Safex1Tox2     color2700                                                                                                    |                       |                                                                                  |                                  |                                                                                       |                                       |                                                           |                                          |                                             |                                             |                                                |                                                                    |                                  |                                                                                                    |                                    |                                                                |                                                                                                |                                    |                                        |

Samt under Shared Device full Acces till X2 och portarna.

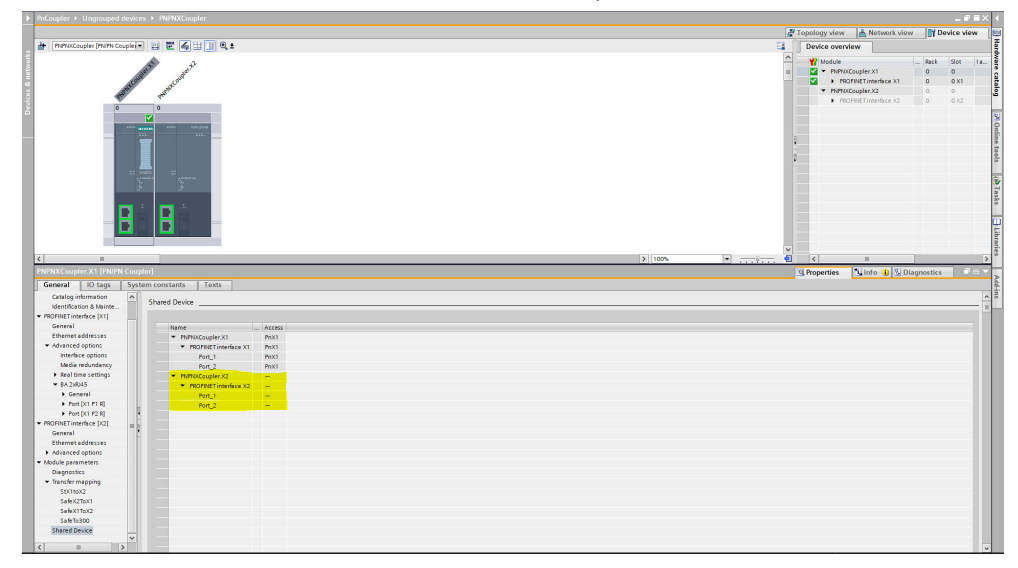

# 3 Referensmaterial

#### 3.1 Relevanta manualer, FAQs m.m.

- Hjälpen i TIA Portal
- PROFINET GSD files : Gateway <u>https://support.industry.siemens.com/cs/se/en/view/23742537</u>
- SIMATIC STEP 7 Basic/Professional V16 and SIMATIC WinCC V16 <u>https://support.industry.siemens.com/cs/es/en/view/109773506</u>
- Simatic Bus links PN/PN coupler <u>https://support.industry.siemens.com/cs/es/en/view/44319532</u>
- SIMATIC Industrial Software SIMATIC Safety Configuring and Programming <u>https://support.industry.siemens.com/cs/es/en/view/54110126</u>

#### 3.2 Andra länkar

- Siemens Sverige Industriella tjänster <u>https://new.siemens.com/se/sv/produkter/tjanster/industriella-tjanster.htm</u>
- Siemens Industry Online Support
   <u>https://support.industry.siemens.com/cs/se/en/</u>
- Siemens utbildning Sverige https://www.sitrain-learning.siemens.com/SE/
- TIA Portal Tuturial center http://www.siemens.com/tia-portal-tutorial-center
- Where do you procure the current trial software for STEP 7, WinCC and Startdrive for TIA Portal V16? <u>https://support.industry.siemens.com/cs/ww/en/view/109772992</u>
- Programming Guidelines and Programming Styleguide for SIMATIC S7-1200 and S7-1500 <u>https://support.industry.siemens.com/cs/ww/en/view/81318674</u>
- TIA Selection Tool
   <u>http://www.siemens.com/tia-selection-tool</u>